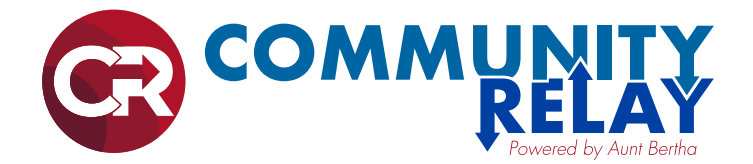

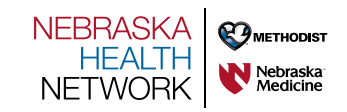

# **How to Search for Programs**

### 1 Start by going to **COMMUNITYRELAY.COM**

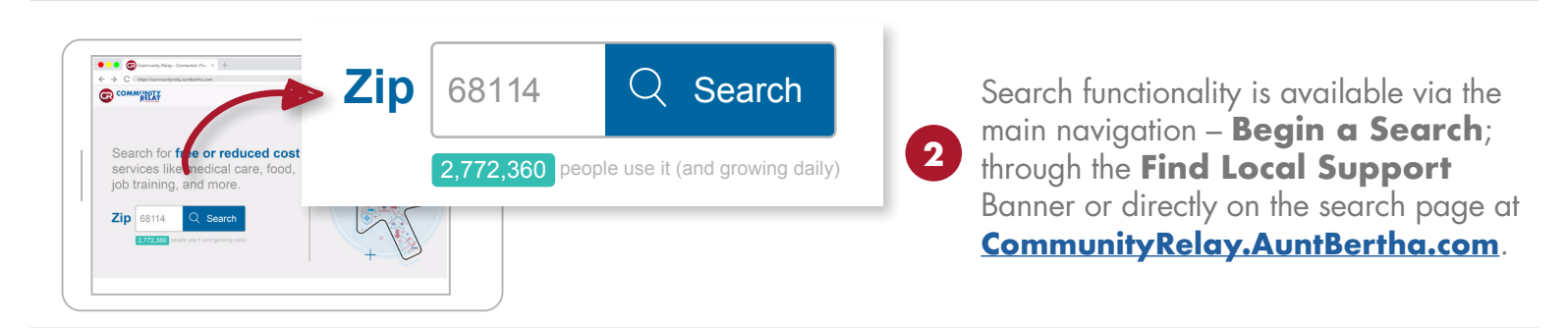

Begin by entering your zip code and browse for programs by **moving over the navigation bar** and drilling down into more specific categories. The number next to the titles shows the number of programs under that category.

| FOOD                          | HOUSING | GOODS |                                  | HEALTH                             | ©_)<br>MONEY |  | EDUCATION | WORK | ⊖_<br>LEGAL |
|-------------------------------|---------|-------|----------------------------------|------------------------------------|--------------|--|-----------|------|-------------|
| Help Pay For Transit $ $ $>$  |         |       | Help Pay For Transit - All (32)  |                                    |              |  |           |      |             |
| Transportation $   ightarrow$ |         |       | bus pass<br>help pay<br>help pay | es (2)<br>for car (9<br>for gas (5 | ?)<br>5)     |  |           |      |             |

OR you can enter a keyword in the search box to find programs within the service area and click **the magnifying glass or press enter** to search.

- food bank Q Select Language ♦
- Refine search results by clicking Personal Filters, Program Filters or Income Eligibility. Click the relevant checkboxes, and then click Filter Search.

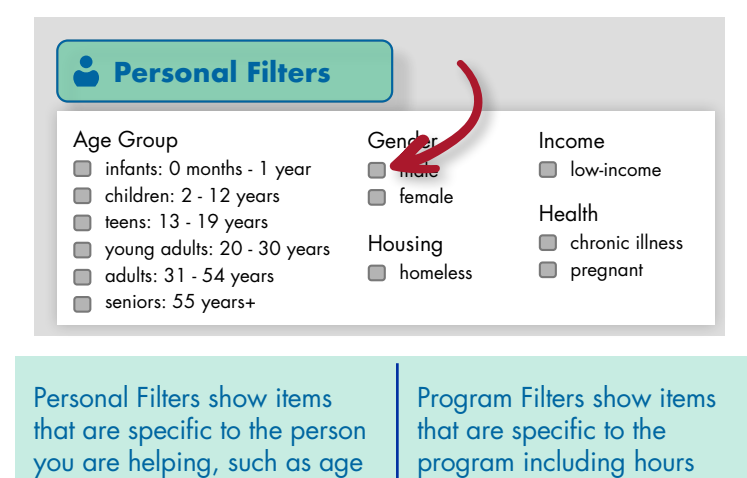

5 By default, search results will be sorted by the best match. **Click Closest** on the upper right side of the results to sort results by distance from the middle of the zip code.

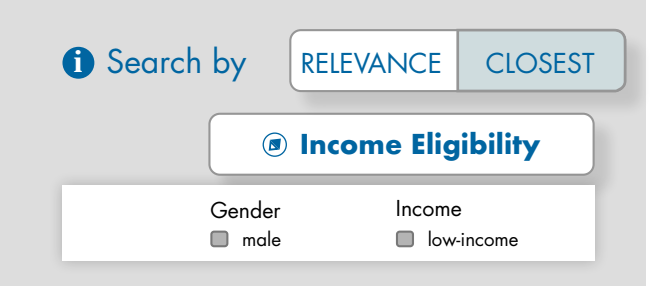

or language.

group or armed forces status.

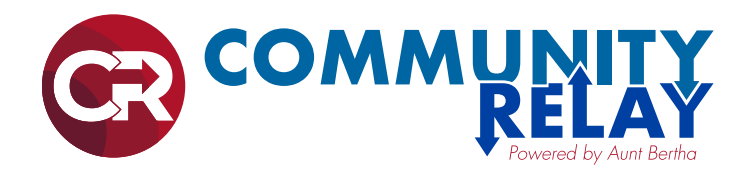

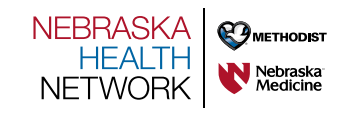

How to Read a Program Card

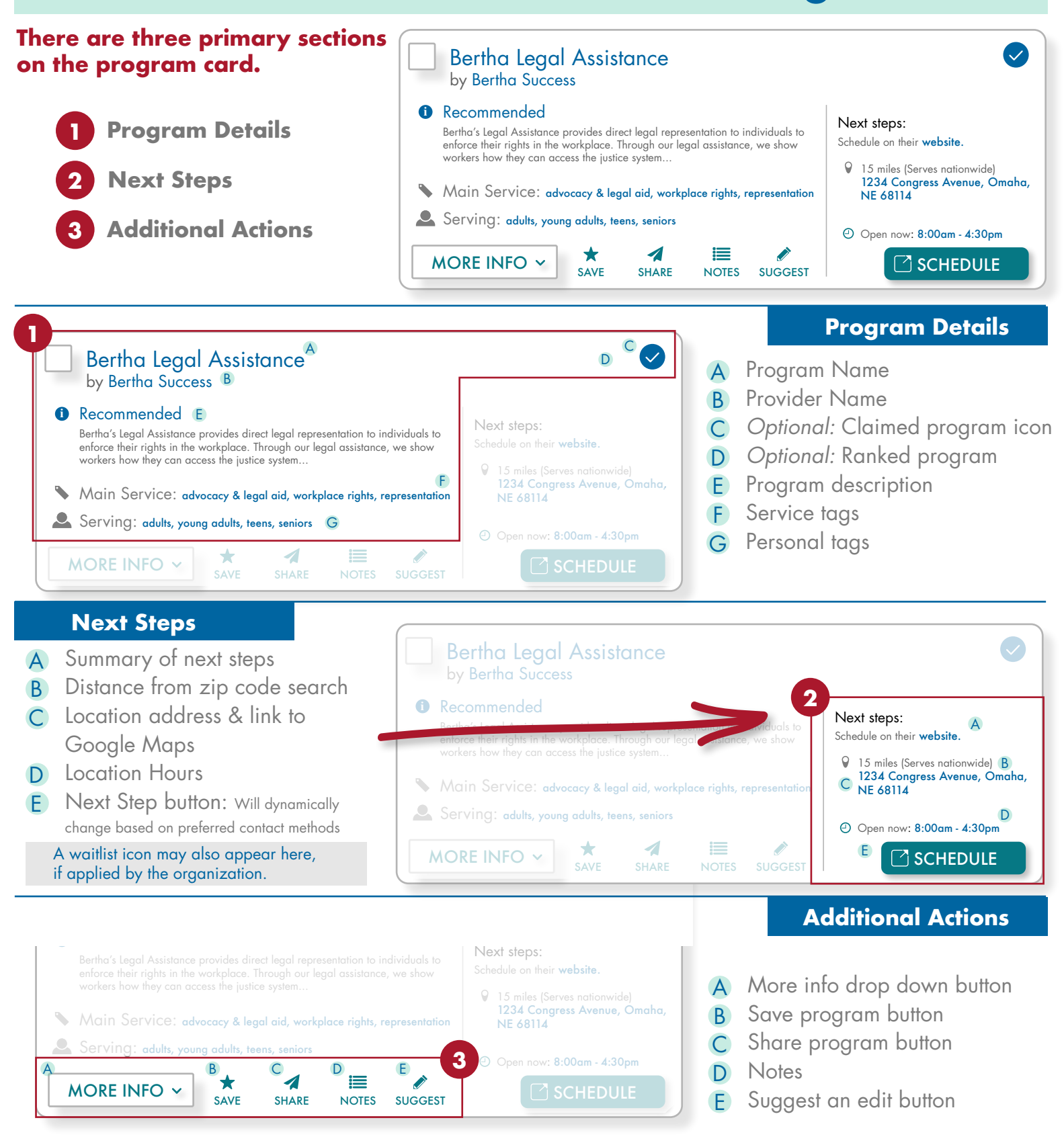

NebraskaHealthNetwork.com • An alliance of Methodist Health System and Nebraska Medicine

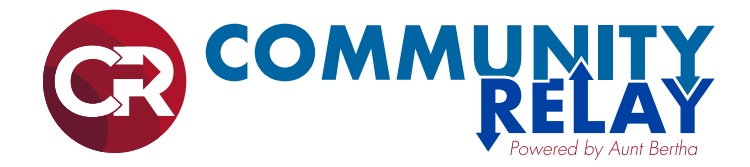

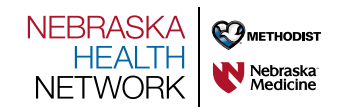

# How to Save Your Favorite Programs

Use the Save button to save your favorite programs to personal or shared folders

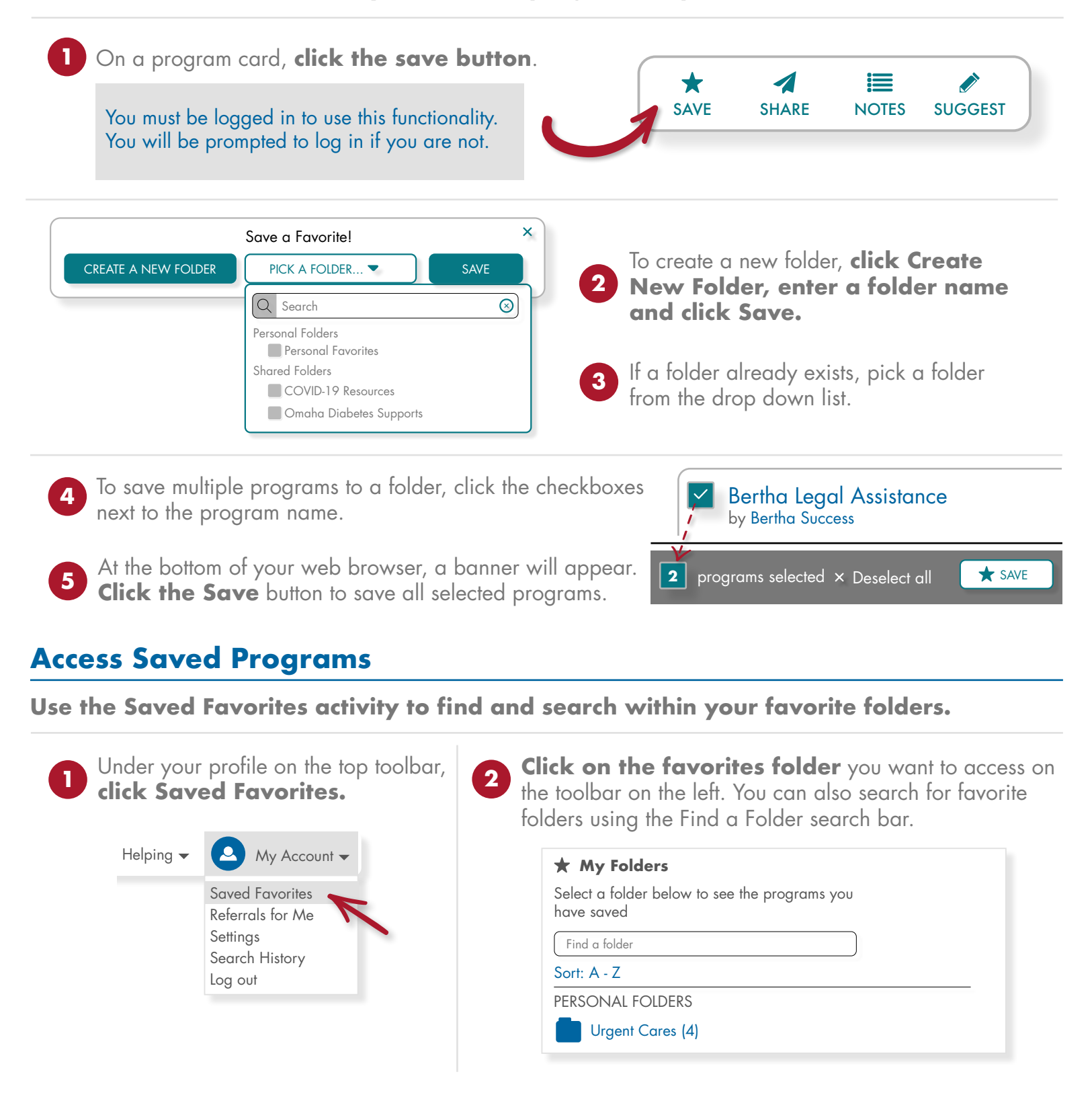

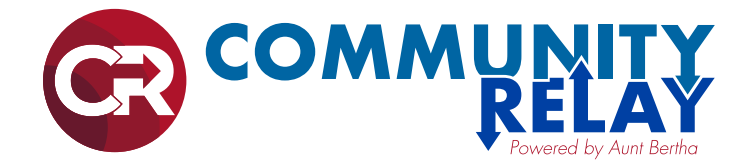

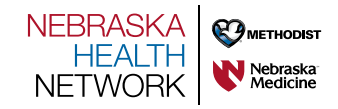

## How to Share a Program

# How can I share program details with an individual without storing their information and sending an actual referral?

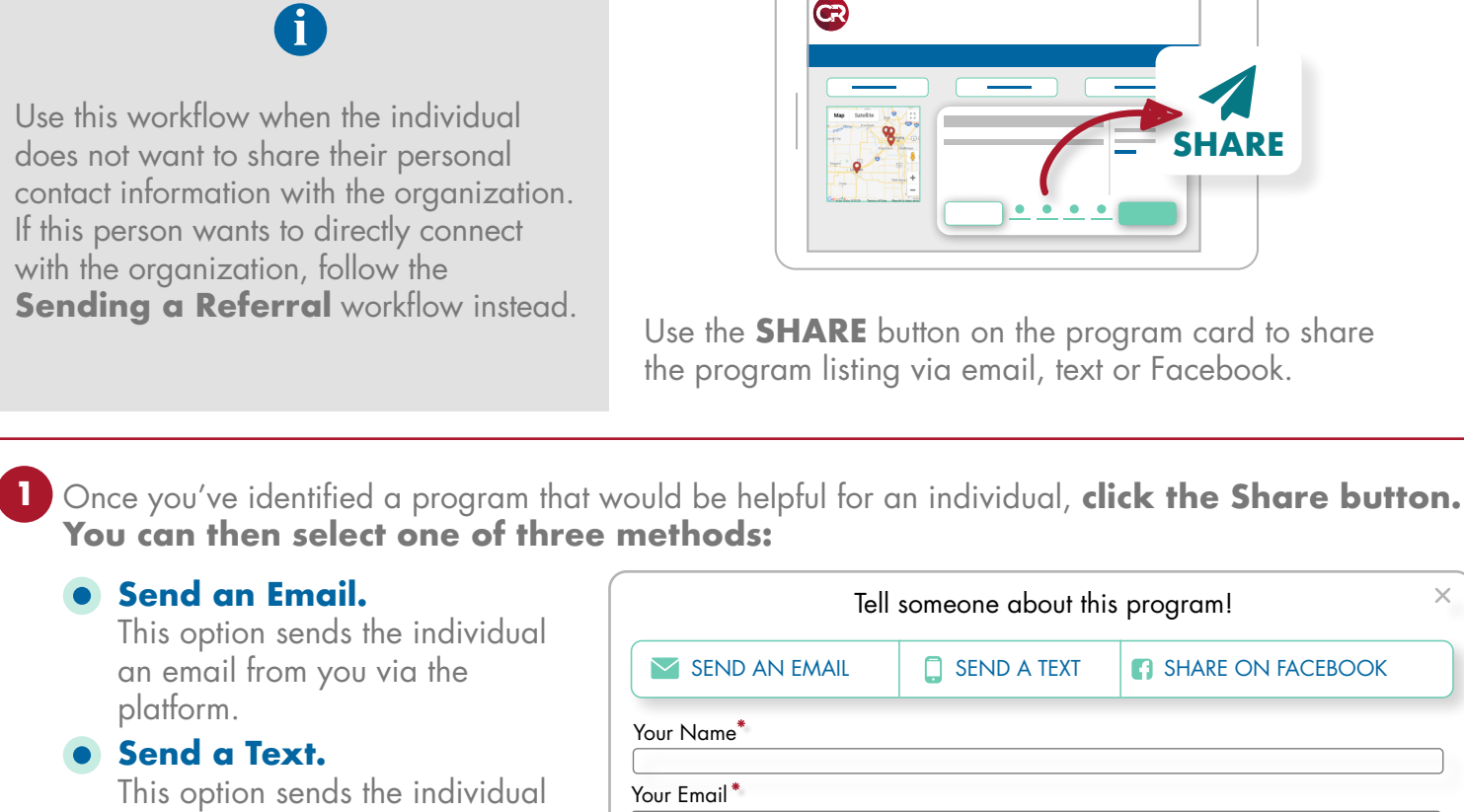

This option sends the individual an SMS text from you via the platform.

#### • Share on Facebook.

After you log into a Facebook account, you can share to a newsfeed, story, group, event, page or via Messenger.

| SEND A TEXT | SHARE ON FACEBOOK |
|-------------|-------------------|
|             |                   |
|             |                   |
|             |                   |
|             |                   |
|             |                   |
|             |                   |
|             |                   |
|             |                   |

Enter your name. This will increase the chance that they will open the message.

Enter the individual's email or phone number. The contact information will not be stored.

Click Send. You will receive a confirmation once the message was sent.

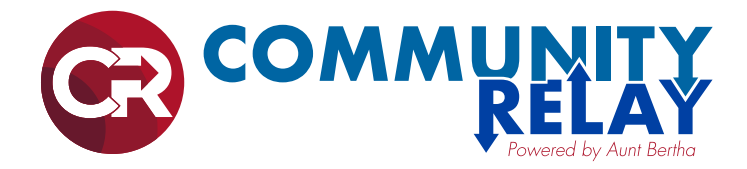

workflow instead.

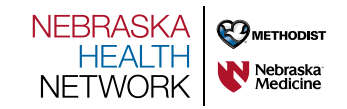

**COMMUNITYRELAY.COM** 

# How to Refer Individuals to Programs

## How can I refer an individual to a program in Community Relay?

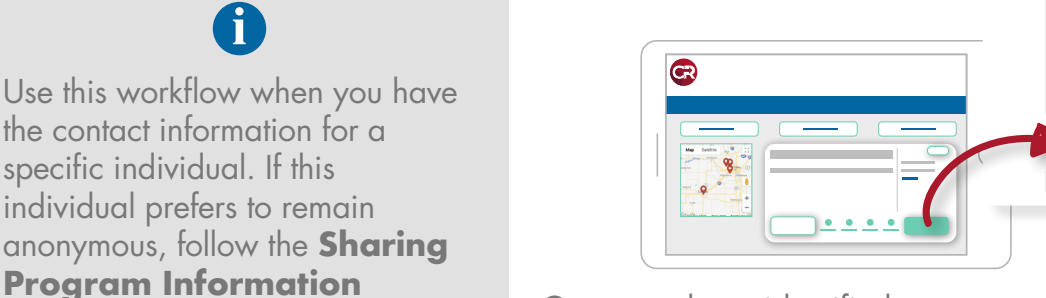

Once you have identified a program that can help, use the **Blue** button on the program card to refer the individual to that program.

Next steps:

Go to the program's website.

Open now: 8:00am - 4:30pm v

→ SEE NEXT STEPS

|              | Button                 | Next Step                                                                                                    |
|--------------|------------------------|----------------------------------------------------------------------------------------------------|
| APPLY        | Apply Through Platform | Create a referral for an individual and then complete a screener within the platform to collect eligibility information.              |
| APPLY        | External Apply         | A new tab in your browser will open, taking you to the organizations screener on their website.                                       |
|              | External Contact       | Contact the organization.                                                                                                    |
|              | Refer Through Platform | Create a referral for the individual.                                                                                                 |
| SCHEDULE     | Schedule               | A new tab in your browser will open, taking you to the scheduling tool.                                                               |
| → NEXT STEPS | See Next Steps         | The best way to reach a program is to call, email, or go in person.<br>See more instructions on how to best contact the organization. |
|              | Log a Referral         | Create a referral for the individual for tracking purposes.                                                                           |

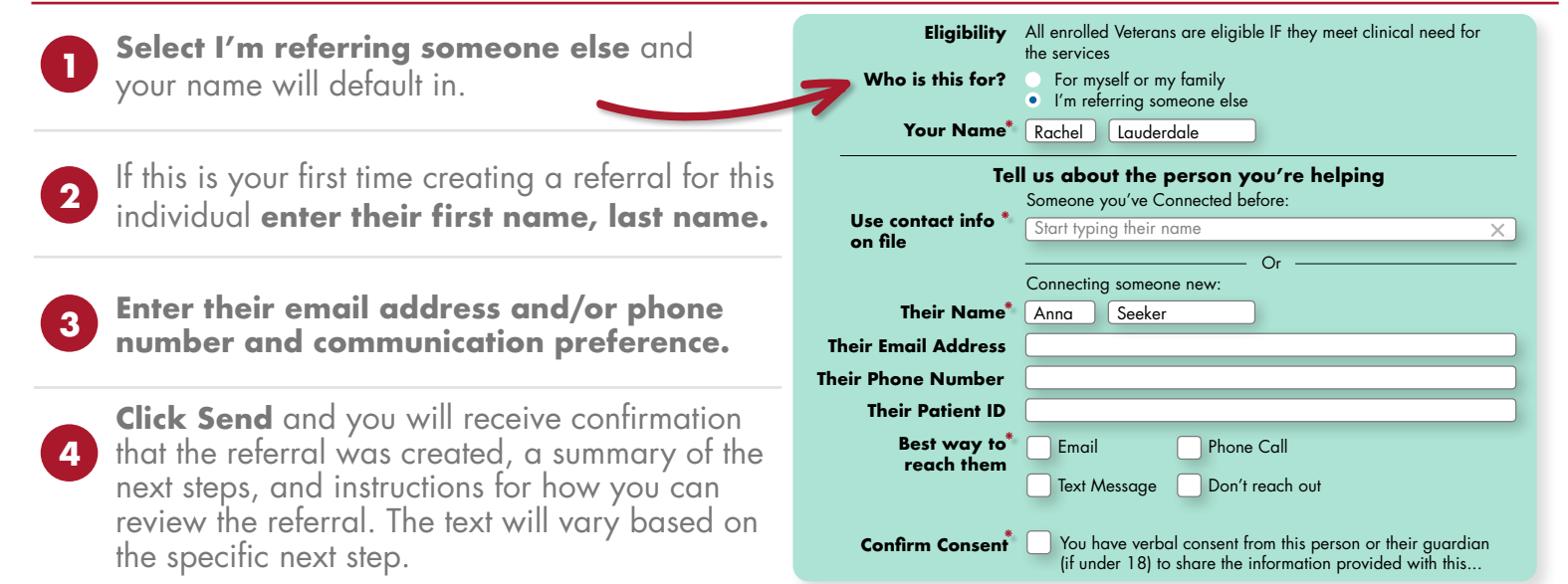

NebraskaHealthNetwork.com • An alliance of Methodist Health System and Nebraska Medicine

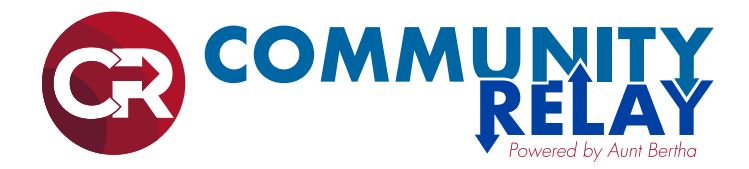

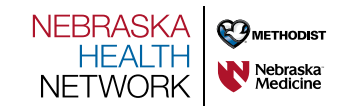

# How to See People I am Helping

The People I'm Helping activity allows you to find members, review existing and create new referrals and goals.

| Once you are logged in, click the <b>People I'm Help</b>                                                                                                    | ing > People activity on the main toolbar.                                                                                                    |
|----------------------------------------------------------------------------------------------------|----------------------------------------------------------------------------------------------------|
| ? Support Site Tools ▼ People I'm Help People                                                                                                    | ming  My Account                                                                                                    |
| <ul> <li>2 Using the toolbar on the left to search for members.<br/>You can search by any combination of member name, navigation (or referral) status, team assignment, follow-up date range, or navigation start date.</li> <li>3 Click Search to filter members. Click Clear Filters to reset the filters and start a new search.</li> </ul>                                                                                                    | COMMUNITY RELAY Received by Automatication of the second second s |
| Potential matches appear below the search<br>box. Click on the member in the search<br>results to open the profile.                                                                                                    | 5 From the account, you can take a number of actions including adding a goal, adding notes or starting a referral.                                                                                                    |
| 6 To start a new referral, click <b>Start a Referral.</b> This was patient's zip code already defaults in and where you a banner on the screen to show that you are navigating the screen to show that you are navigating the screen to show the screen to show the screen to screen to scr | vill take you to an initial search screen where the<br>an navigate to a new program. There will be a<br>for a specific member.                                                                                                    |
| Currently helping: <b>Meg Murray</b><br>Patient ID: AB98765                                                                                                    | <b>L</b> x End Session                                                                                                    |
|                                                                                                    |                                                                                                    |

To return to the member profile at any time, click **End Session.** After ending a session, you'll return to the **People I'm Helping** activity where you can search for another member.

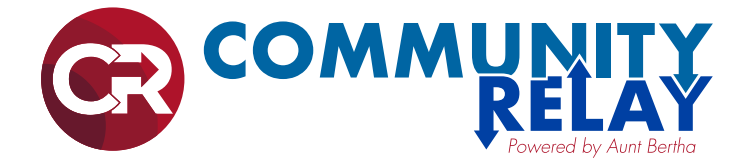

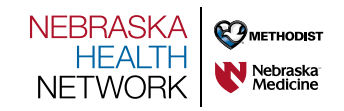

# How to Suggest a Change or Program

Community Relay is constantly adding programs to the platform and verifying the data that is already listed, **but you can help.** 

Everyone is encouraged to submit new programs to be added, and to suggest changes and updates to programs that already exist.

### Suggest a Program

### Suggest an Individual Program

You're encouraged to enhance the Community Relay network by suggesting programs you think are missing! Just remember that they must be both a direct social service and either free or reduced cost.

- Click "Suggest a Program" on the bottom right hand side of the page in the footer
- 2 Enter the information of the program into the form
- 3 Check if Aunt Bertha already lists the program you've searched for
- 4 Add any additional information about the program
- 5 Click the "Add Program" button at the bottom

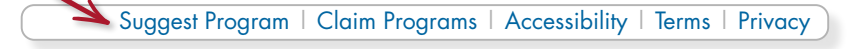

### Suggest Multiple Programs

If you have a list of 10 or more programs you'd like added, please use this template.

#### Program Verification

Aunt Bertha's data team will verify each program.

- If the program meets the requirements of being a direct social service that is offered at a free or reduced cost, we will add it to the database
- Aunt Bertha will respond to you within two business days so you will know if/when the program is listed

### **Suggest a Change**

Aunt Bertha updates every program at least once every six months. Additionally, community partners with programs listed on the platform can claim their programs and update the information in real time!

### How to Suggest a Change

If you notice information about a program has changed, such as a phone number or address, notify Aunt Bertha by following these steps:

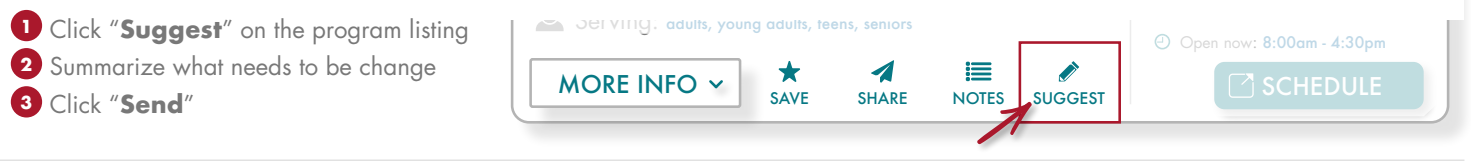

### Change Verification

Aunt Bertha's team will verify each change.

- Staff at Aunt Bertha will reach out to the program contacts to verify the change, and then they will update the program listing
- Aunt Bertha will respond to you within two business days so you will know if/when the change has been made

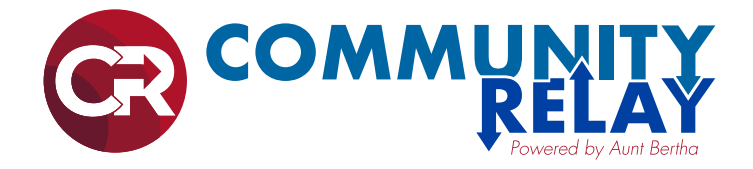

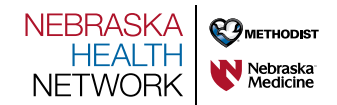

# How to Share Results in Different Languages

Use the "Print" options for Favorites folders to update the language to automatically translate all of the text.

Start by **creating Favorite folders for your most-used programs**. You can then print those program in multiple languages.

SHARE 💉 EDIT

2

3 Once you are on the **Print Preview** page, use the **"Select Language"** menu in the bottom left of the page and select one of 100+ languages to translate the listed resources. Esperanto Estonian Filipino Finnish French Frisian Galician Georgian German Gerek Gujarati Haitian Creole Hausa Hawaiian Hebrew Hindi Once you have selected a folder, you will see the **Print option** in the top right of the page.

After you have selected a language, click the **blue print button** at the top of the page to print the resources. Note that this button will also be appear translated, it should still launch your standard print menu.

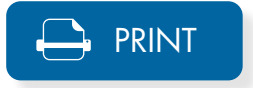

## **Frequently Asked Questions**

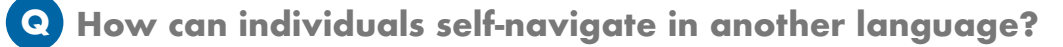

The "Select Language" menu is available right below the free text search box on search results pages. It is available in the bottom left of the page on all other pages of the site. The menu also shows up on the mobile site.

### Q Do emails and texts that are sent to patients get sent in the selected language?

All communication from the platform is sent in English. However, once the individual clicks on any links in those communications, they will be brought back to the CommunityRelay.com site. Once they are on the site, they can use "Select Language" menu to translate the page's contents.